## **Consultar Dados Diários da Arrecadação**

Esta opção do sistema, que se encontra no caminho Gsan > Arrecadação > Consultar Dados Diários da Arrecadação, efetua a consulta dos Dados Diários da Arrecadação por vários níveis:

- Gerência
- Arrecadador
- Categoria
- Perfil
- Documento

Permite, também, geração do relatório dos dados diários da arrecadação.

Inicialmente, o sistema apresenta a tela Filtrar Dados Diários da Arrecadação.

Após a execução do filtro, o sistema irá apresentar a tela Consultar Dados Diários, com o resultado do filtro.

O resultado do filtro será apresentado em diversas abas, e será posicionado na aba "Parâmetros", que contém a configuração do filtro que você realizou.

## **Consultar Dados Diários**

O sistema apresenta a tela de consulta dos dados diários da arrecadação em seis abas:

- Parâmetros: Apresenta a configuração de filtro que que você montou;
- Gerência: Agrupa o resumo diário da arrecadação por "Gerência Regional";
- Arrecadador: Agrupa o resumo diário da arrecadação por "Órgão Arrecadador";
- Categoria: Agrupa o resumo diário da arrecadação pela "Categoria de Tarifação de Imóvel";
- Perfil: Agrupa o resumo diário da arrecadação pelo "Perfil do Imóvel";
- Documento: Agrupa o resumo diário da arrecadação pelo "Tipo do Documento de Arrecadação" utilizado para efetuar o pagamento

As telas do tipo aba têm um comportamento padrão.

Clique aqui para obter uma explicação mais detalhada do funcionamento das telas do tipo aba;

Veja, abaixo, a imagem da aba "Parâmetros", que é a aba apresentada logo após a realização do filtro, e que contém a configuração dos parâmetros que foram informados para efetuar a consulta dos dados diários da arrecadação:

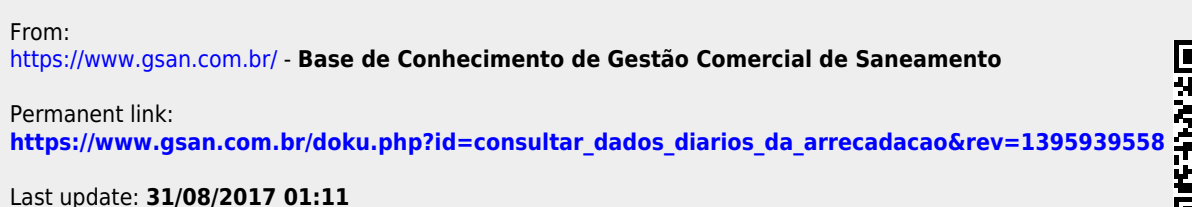

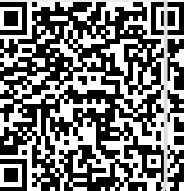